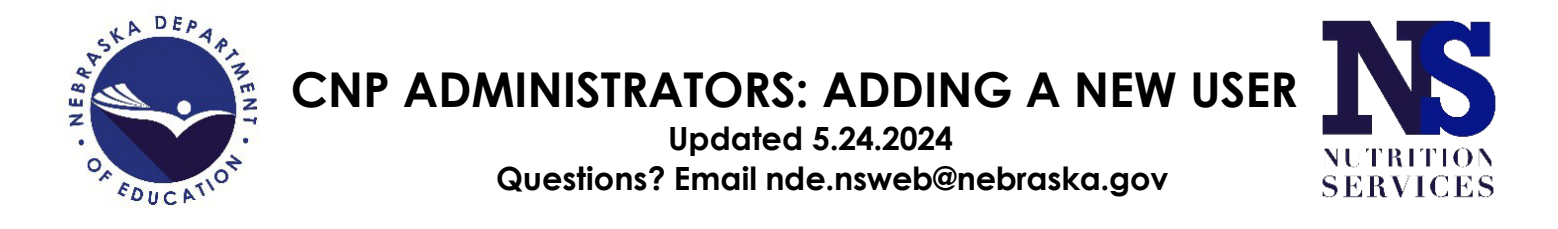

 Once logged into the CNP system (<u>nutrition.education.ne.gov</u>), navigate to the Security module:

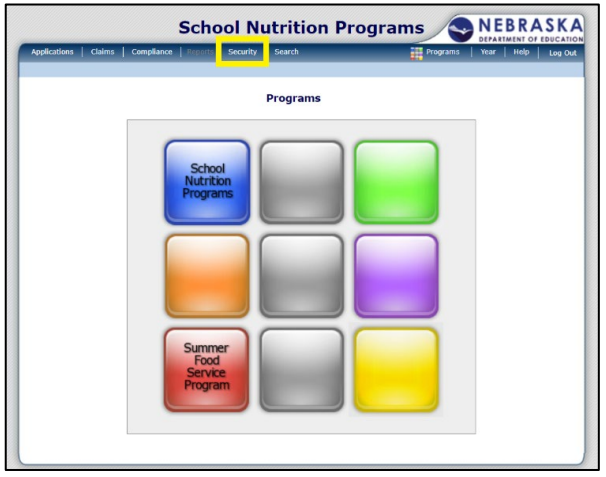

2. Select the User Manager:

| Applications Claims Com | anlianco Banaste Cocurity Caarch       | DEPARTMENT OF EDUCATI          |
|-------------------------|----------------------------------------|--------------------------------|
| Applications Claims Con | ipitance   Reports   Security   Search | Frograms   Tear   Help   Log O |
| Security >              |                                        |                                |
| Item                    | Description                            |                                |
| My Account              | My account maintenance (nam            | e, contact, password)          |
| User Manager            | User Manager                           |                                |

3. Click Add New User:

| Applications Claims                                                                | Compliance Reports Secu | rity Search  | Programs Year | Help Log C       |
|------------------------------------------------------------------------------------|-------------------------|--------------|---------------|------------------|
| Security > User Manager                                                            | >                       |              |               |                  |
|                                                                                    |                         | User Manager |               |                  |
|                                                                                    |                         | 5            |               |                  |
| Search for User                                                                    |                         |              |               |                  |
| Search for User<br>Search By:                                                      | it Name 🗸               |              | Search        | ]                |
| Search for User<br>Search By: Las                                                  | it Name 🗸               |              | Search        |                  |
| Search for User<br>Search By: Las<br>Click to list all Users                       | > ALL                   |              | Search        | ]                |
| Search for User<br>Search By: Las<br>Click to list all Users<br>Users              | > ALL                   |              | Search        | Found:           |
| Search for User<br>Search By: Las<br>Click to list all Users<br>Users<br>Last Name | > ALL<br>First Name     | User ID      | Administrator | Found:<br>Status |

**HINT**: Use the "**Click to list all Users > ALL**" hyperlink to view all users for your sponsorship, including active and inactive users. Users should not have multiple active accounts.\*

4. Complete the User Profile for the new user.

User Information and Login Information Reminders:

- Only one active CNP account can be associated with an email address.
- CNP users are encouraged to enter their own **Hint Question** and **Hint Answer** during their initial login to CNP to enhance profile security.

| School Nutrition Programs                                   |                 |          |                       |  |  |
|-------------------------------------------------------------|-----------------|----------|-----------------------|--|--|
| Applications   Claims   Compliance   Reports                | Security Search | Programs | Year   Help   Log Out |  |  |
| Security > User Manager >                                   |                 |          |                       |  |  |
|                                                             |                 |          | VIEW   MODIFY         |  |  |
| User Profile                                                |                 |          |                       |  |  |
| User Information                                            |                 |          |                       |  |  |
| First Name:                                                 |                 |          |                       |  |  |
| Middle Initial:                                             |                 |          |                       |  |  |
| Last Name:                                                  |                 |          |                       |  |  |
| Title:                                                      |                 |          |                       |  |  |
| Email Address:                                              |                 |          |                       |  |  |
| Phone Number:                                               | Ext:            |          |                       |  |  |
| Are you an Employee of this Sponsor:<br>(i.e., Receive W-2) | O Yes O No      |          |                       |  |  |
| Login Information                                           |                 |          |                       |  |  |
| User Name:                                                  |                 |          |                       |  |  |
| Hint Question:                                              | ~               |          |                       |  |  |
| Hint Answer:                                                |                 |          |                       |  |  |
| Require password change next login:                         |                 |          |                       |  |  |

Security Base Reminders:

- Administrator accounts can **only be modified by NDE**. **Use discretion for which** users at your school/organization should have "User is an Administrator" toggled to **YES**.
  - o A user with Admin rights cannot inactivate another user with Admin rights.
- Security group access can be modified later as needed.
- Your sponsor name(s) should be listed under "Associated to Sponsor(s)".

| Security Base             |                        |
|---------------------------|------------------------|
| User is an Administrator: | ⊖ Yes ● No             |
| Security Group(s):        | SFSP Applications      |
|                           | SFSP Claims            |
|                           | SNP Claims             |
|                           | SNP Admin Security     |
|                           | SFSP Admin Security    |
|                           | SNP Application Public |
|                           | SNP AR                 |
|                           | SNP Direct Cert/Ver    |
| Associated to Sponsor(s): | Vour SFA Name          |

5. Click Save, then Finish

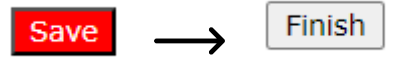